## Locate Providers Receiving Paper Checks

Last Modified on 03/24/2020 4:54 pm CDT

Use the Provider List Export File to quickly locate providers who are still receiving paper checks as payment. You can then use the resulting list to contact providers and transfer them to direct deposit. Direct deposit is a fast, electronic method of payment that ensures providers still receive payment in a timely manner.

To do so:

- 1. First, generate the report:
  - a. Click the Reports menu, select Providers, and click Provider List Export File.
     The Select Report Definition to Use dialog box opens.
  - b. Click **Continue** without selecting a report definition. The Provider Filter opens.
  - c. Accept the default **Status** filters (**Active** and **Hold**), and click **Continue**. The Select Output Data for Provider List Export window opens.
  - d. Scroll down and check the Payment Type and Phone boxes.

| Select Output Data for Provider List E        | xport X Save Export Select Export Delete Export                                                                                       |
|-----------------------------------------------|----------------------------------------------------------------------------------------------------|
| Report Name:                                  | Report Options Heport to Delete:Select                                                                                                |
| Display Field Group                           | Field Description                                                                                                    |
| Monthly Check Deduction                       | Monthly Check Deduction                                                                                                    |
| Nevt Review Date                              | Northy Series Decourt                                                                                                    |
| INEXT TEVIEW Date     INight Consolution      | Niek Ferenzie                                                                                                    |
| Night Capacity Shift                          | Night Capacity Count<br>Night Capacity Count                                                                                          |
| INigrit Capacity Shift     Reportunity Mended | Ngri Capacity Shiit - bitaktasi, Nigri Capacity Shiit - Am Shack, Nigri Capacity Shiit - Luhch, Nigri Capacity Shi<br>Dasanuak Moodad |
|                                               |                                                                                                    |
| Password     Passhoek Addresses               | Password, Login                                                                                                    |
|                                               | Paycheck Addressee                                                                                                    |
|                                               | Deposit or Check                                                                                                    |
| Phone Phone                                   | Phone Number                                                                                                    |
| Physical Address                              | Address, City, State, Zipcode                                                                                                    |
| Preapproval Date                              | Preapproval Date                                                                                                    |
| Preapproval Date                              | Preapproval Date                                                                                                    |
| Preapproval Date                              | Preapproval Date                                                                                                    |
| Preapproval Expiration Date                   | Preapproval Expiration Date                                                                                                    |
| Preapproval Expiration Date                   | Preapproval Expiration Date                                                                                                    |
| Preapproval Expiration Date                   | Preapproval Expiration Date                                                                                                    |
| Previous Sponsor Name/Address                 | Previous Sponsor Name, Address, City, State, Zipcode                                                                                  |
| Pro Subscription Info                         |                                                                                                    |
| Provider Cycle Menu                           | Provider Cycle Menu Info 🗸 🗸                                                                                                    |
|                                               | •                                                                                                    |
| Select All<br>Deselect All                    | Selection Count: 2 Cancel Continue                                                                                                    |

- e. Click Continue.
- f. Browse to the location on your computer in which to save the file.
- g. Click **Save**. The file opens automatically in your default spreadsheet program.
- 2. Filter the resulting spreadsheet to show providers who *don't* currently use direct

deposit.

- a. Click the first row of the UseDirectDeposit column.
- b. Click Sort & Filter in the top-right corner of the Home tab and select Filter.
   The first row of each column in the spreadsheet is now a drop-down menu you can use to filter.
- c. Click the UseDirectDeposit drop-down menu and clear the Select All box.
- d. Check the N box.

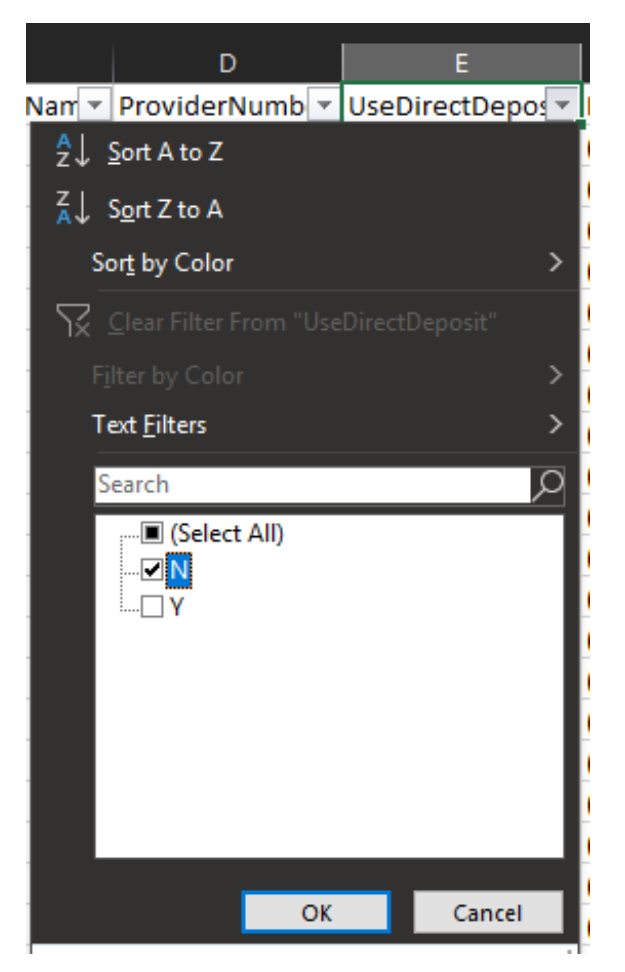

e. Click **OK**. You now have a list of providers who receive paper checks, as well as a list of their phone numbers.

| А              | В                  | с                   | D              | E                | F              |  |
|----------------|--------------------|---------------------|----------------|------------------|----------------|--|
| ProviderName 🔄 | ProviderFirstNam 💌 | ProviderMiddleNam 🔻 | ProviderNumb 💌 | UseDirectDepos 🗸 | PhoneNumb 💌    |  |
|                |                    |                     | 654987         | N                | (987) 654-9870 |  |
| Α              | Α                  | а                   | 005464         | N                | (546) 464-6464 |  |
| AccountLuman   | TestCarol          |                     | 131313         | N                | (111) 111-1111 |  |
| AE1            | AE                 |                     | 999003         | N                | (242) 412-4214 |  |
| Aldrichs       | NYC                |                     | 998899         | N                | (778) 788-9999 |  |
| AM             | AM                 |                     | 999004         | N                | (233) 333-3333 |  |
| Anna           | Anna               |                     | 997999         | N                | (111) 111-1111 |  |
| AX             | AX                 |                     | 999002         | N                | (555) 555-5555 |  |
| changedtest    | modtest            |                     | 231678         | N                | (987) 654-3210 |  |
| Cordova        | Anna               |                     | 001239         | N                | (444) 156-7789 |  |
| Dalton         | Jennifer           |                     | 002409         | N                | (555) 555-1234 |  |
| Dang           | Hiep               | V                   | 151196         | N                | (111) 111-1111 |  |
| DTest          | Jennifer           |                     | 008585         | N                | (999) 888-7777 |  |
| Email Test     | Jennifer           |                     | 000052         | N                | (888) 888-8888 |  |
| Enrollment     | NewMP              |                     | 454545         | N                | (587) 897-9797 |  |
| Flats          | Highland           |                     | 995600         | N                | (684) 684-6468 |  |
| Flower         | Blue               |                     | 237893         | N                | (541) 555-7621 |  |
| Goodstein      | Jeffrey            |                     | 001238         | N                | (987) 444-8888 |  |
| HanNam         | Nguyen             |                     | 565465         | N                | (231) 312-3123 |  |
| HomesAPI       | No                 |                     | 000123         | N                | (654) 684-6846 |  |

 Contact the providers on your list to set them up on direct deposit instead. Update their payment preferences in Minute Menu HX. For more information about doing this, see Step 2 in Set Up Direct Deposit.